User ID: LAUSD Password: training 1

# Accounts Receivable Course Exercise Guide May 2013

# **TABLE OF CONTENTS**

| EXERCISE 1 – DISPLAY AN AR CUSTOMER                      |
|----------------------------------------------------------|
| EXERCISE 2 – CREATE AN AR CUSTOMER                       |
| EXERCISE 3 – CHANGE AN AR CUSTOMER                       |
| EXERCISE 4 – PARK AN INVOICE7                            |
| EXERCISE 5 – PARK A CREDIT MEMO9                         |
| EXERCISE 6 – REQUEST CORRESPONDENCE                      |
| EXERCISE 7 – TRIGGER CORRESPONDENCE12                    |
| EXERCISE 8 – PRINT AN INVOICE FROM THE SPOOL             |
| EXERCISE 9 – PARK A MULTI-LINE INVOICE14                 |
| EXERCISE 10 -CHANGE A PARKED INVOICE16                   |
| EXERCISE 11 - EXCEL UPLOAD OF MULTIPLE AR DOCUMENTS      |
| EXERCISE 12 - APPROVE UPLOAD OF MULTIPLE AR DOCUMENTS 18 |
| EXERCISE 13 -MASS PRINT JOB COST BILLING INVOICES 19     |
| EXERCISE 14 -DISPLAY AND CHANGE A POSTED INVOICE 20      |
| EXERCISE 15 -REVERSE A POSTED INVOICE                    |
| EXERCISE 16 -MANUALLY CLEAR CUSTOMER OPEN ITEMS 22       |
| EXERCISE 17 - RESET CLEARED ITEMS23                      |
| EXERCISE 18 -RUN THE CUSTOMER LINE ITEMS REPORT          |

| EXERCISE | 19 –RUN <sup>-</sup> | THE CUSTOMER | BALANCE D | DISPLAY | REPORT | 25 |
|----------|----------------------|--------------|-----------|---------|--------|----|
| EXERCISE | 20 –RUN <sup>-</sup> | THE CUSTOMER | AGING REP | PORT    |        | 26 |

## **Exercise 1 – Display an AR Customer**

#### Situation

You have received a request to create a new customer for the Zoo Magnet Parent Council and wish to confirm whether the master record has already been created in SAP.

#### **Portal Menu Path**

Accounts Receivable/Cash Management  $\rightarrow$  Manage Master Data  $\rightarrow$  Display Customer

| Field                                           | Value         |
|-------------------------------------------------|---------------|
| Click 🖵 in the Customer field                   |               |
| Click 🗔                                         |               |
| Select Customers per account group              |               |
| Account group                                   | ZCUS          |
| City                                            | *los angeles* |
| Name                                            | *z00*         |
| Click 🖌                                         |               |
| Double-click on the line with customer 20000073 |               |
| Company code                                    | 1000          |
| Click 🖌                                         |               |
| Click Company Code Data                         |               |

## **Exercise 2 – Create an AR Customer**

#### Situation

You received a request to create a new customer master record and have confirmed that it does not exist in SAP.

#### **Portal Menu Path**

Accounts Receivable/Cash Management  $\rightarrow$  Manage Master Data  $\rightarrow$  Create Customer

| Field                                  | Value                                                                             |
|----------------------------------------|-----------------------------------------------------------------------------------|
| Account group                          | LAUSD FI Cust Acct Group or ZCUS                                                  |
| Company code                           | 1000                                                                              |
| Click 🖌                                |                                                                                   |
| Name                                   | Training Customer + your initials                                                 |
| Street                                 | 200 N Spring Street                                                               |
| Postal Code                            | 90012                                                                             |
| City                                   | Los Angeles                                                                       |
| Country                                | US                                                                                |
| Region                                 | CA                                                                                |
| Click Company Code Data                |                                                                                   |
| Recon. account                         | 920001                                                                            |
| Sort key                               | Z01                                                                               |
| Click the Payment Transactions tab     |                                                                                   |
| Terms of payment                       | Z001                                                                              |
| Click the Correspondence tab           |                                                                                   |
| Dunn.Procedure                         | LAUS                                                                              |
| Click 📙                                | SAP displays the message "Customer 2xxxxxx has been created in company code 1000" |
| Write down the number of your customer |                                                                                   |

# Exercise 3 – Change an AR Customer

#### Situation

You have received a request to change the address of a customer.

#### **Portal Menu Path**

Accounts Receivable/Cash Management  $\rightarrow$  Manage Master Data  $\rightarrow$  Change Customer

| Field                                | Value                                             |
|--------------------------------------|---------------------------------------------------|
| Customer                             | Use the customer number you just created          |
| Company code                         | 1000                                              |
| Click 🗹                              |                                                   |
| Go to the Address tab (if necessary) |                                                   |
| Street                               | PO Box 2013                                       |
| Click 🖳                              | SAP displays the message "Changes have been made" |

# Exercise 4 – Park an Invoice

#### Situation

You have received a request to create an invoice for a customer. Enter the necessary data needed to park the invoice and send it for approval through workflow.

#### **Portal Menu Path**

Accounts Receivable/Cash Management  $\rightarrow$  Process Transactions  $\rightarrow$  Park or Edit Invoice

| Field                       | Value                                                                            |
|-----------------------------|----------------------------------------------------------------------------------|
| Company code (if necessary) | 1000                                                                             |
| Click 🗹                     |                                                                                  |
| Customer                    | Number of the customer you created                                               |
| Invoice date                | Today's date                                                                     |
| Posting date                | Today's date                                                                     |
| Reference                   | FAC                                                                              |
| Amount                      | 100                                                                              |
| Text                        | Short description of the invoice                                                 |
| G/L acct                    | 869901                                                                           |
| D/C                         | Credit                                                                           |
| Amount in doc.curr.         | 100                                                                              |
| Cost center                 | 9999999                                                                          |
| Fund                        | 010-0000                                                                         |
| Click 🗭                     | Enter a long text description of the line item. This will appear on the invoice. |
| Click 🖌                     |                                                                                  |

| Click Simulate                                        |                                                                 |
|-------------------------------------------------------|-----------------------------------------------------------------|
| Click Complete                                        |                                                                 |
| Click Save Approvers/Reviewers                        | SAP displays the message "Document 2xxxxxx<br>1000 was parked." |
| Write down the document number of your parked invoice |                                                                 |

# Exercise 5 – Park a Credit Memo

#### Situation

You have received a request to create a credit memo for a customer. Enter the necessary data needed to park the invoice and send it for approval through workflow.

#### **Portal Menu Path**

Accounts Receivable/Cash Management  $\rightarrow$  Process Transactions  $\rightarrow$  Park or Credit Memo

| Field                       | Value                                     |
|-----------------------------|-------------------------------------------|
| Company code (if necessary) | 1000                                      |
| Click 🗹                     |                                           |
| Customer                    | Number of the customer you created        |
| Invoice date                | Today's date                              |
| Posting date                | Today's date                              |
| Reference                   | FAC                                       |
| Amount                      | 30                                        |
| Text                        | Short description of the credit memo      |
| Click the Payment tab       |                                           |
| Bline date                  | Enter today's date                        |
| Inv.ref.                    | Invoice number from the previous exercise |
| G/L acct                    | 920022                                    |
| D/C                         | Debit                                     |
| Amount in doc.curr.         | 30                                        |
| Fund                        | 010-0000                                  |

| Click 😥                                            |                                                              |
|----------------------------------------------------|--------------------------------------------------------------|
| The message<br>Data was copied appears             |                                                              |
| Click                                              |                                                              |
| Click 🗭                                            |                                                              |
| Notes                                              | Enter a long text description of the line item               |
| Click 🖌                                            |                                                              |
| Click Simulate                                     |                                                              |
| Click Complete                                     |                                                              |
| Click Save Approvers/Reviewers                     | SAP displays the message "Document 2xxxxxx 1000 was parked." |
| Write down the document number of your credit memo |                                                              |

# **Exercise 6 – Request Correspondence**

#### Situation

Your parked invoice has been approved. You now wish to display and then request correspondence in the first step of printing the invoice.

#### **Portal Menu Path**

Accounts Receivable/Cash Management  $\rightarrow$  Process Transactions  $\rightarrow$  Display Posted Document

| Field                                                      | Value                        |
|------------------------------------------------------------|------------------------------|
| Document number                                            | Your approved invoice number |
| Company code                                               | 1000                         |
| Fiscal year                                                | 2013                         |
| Click 🤡                                                    |                              |
| Select the menu path Environment → Correspondence          |                              |
| Corr.                                                      | ZAR01                        |
| Click 🖌                                                    |                              |
| Click Continue                                             |                              |
| SAP displays the message<br>Customer Invoice was requested |                              |

# **Exercise 7 – Trigger Correspondence**

#### Situation

After requesting correspondence for your invoice you must then trigger correspondence.

#### **Portal Menu Path**

Accounts Receivable/Cash Management → Period End Closing → Print Customer Correspondence per Requests

| Value                        |
|------------------------------|
| ZAR01                        |
| 1000                         |
| Your approved invoice number |
| 2013                         |
|                              |
|                              |
| Spool number                 |
|                              |

## **Exercise 8 – Print an Invoice from the Spool**

#### Situation

After triggering correspondence for your invoice you must go to the spool to print.

#### **Portal Menu Path**

Accounts Receivable/Cash Management  $\rightarrow$  Period End Closing  $\rightarrow$  Display Spool Requests (All Jobs)

| Field                | Value                                                            |
|----------------------|------------------------------------------------------------------|
| Spool Request Number | Spool request number (without commas) from the previous exercise |
| Date created         | Today's date                                                     |
| Fiscal year          | 2013                                                             |
| Click 🕀              |                                                                  |
| Туре                 | Click                                                            |
| Click 📀              |                                                                  |
| Spool no.            | Select 🗹                                                         |
| Click                |                                                                  |

# Exercise 9 – Park a Multi-line Invoice

#### Situation

You have received a request to create a multi-line invoice for a customer. Enter the necessary data needed to park the invoice and send it for approval through workflow.

#### **Portal Menu Path**

Accounts Receivable/Cash Management  $\rightarrow$  Process Transactions  $\rightarrow$  Park or Edit Invoice

| Field                       | Value                                                                            |
|-----------------------------|----------------------------------------------------------------------------------|
| Company code (if necessary) | 1000                                                                             |
| Click 🗹                     |                                                                                  |
| Customer                    | Number of the customer you created                                               |
| Invoice date                | Today's date                                                                     |
| Posting date                | Today's date                                                                     |
| Reference                   | FAC                                                                              |
| Amount                      | 500                                                                              |
| Text                        | Short description of the invoice                                                 |
| G/L acct                    | 920022                                                                           |
| D/C                         | Credit                                                                           |
| Amount in doc.curr.         | 300                                                                              |
| Fund                        | 010-0000                                                                         |
| Click 😥                     |                                                                                  |
| Notes                       | Enter a long text description of the line item. This will appear on the invoice. |
| Click 🖌                     |                                                                                  |

| G/L acct                                       | 920016                                                                           |
|------------------------------------------------|----------------------------------------------------------------------------------|
| D/C                                            | Credit                                                                           |
| Amount in doc.curr.                            | 200                                                                              |
| Fund                                           | 010-0000                                                                         |
| Click 🗭                                        |                                                                                  |
| Notes                                          | Enter a long text description of the line item. This will appear on the invoice. |
| Click 🖌                                        |                                                                                  |
| Click Simulate                                 |                                                                                  |
| Click Complete                                 |                                                                                  |
| Click Save Approvers/Reviewers                 | SAP displays the message "Document 2xxxxxx<br>1000 was parked."                  |
| Write down the number of your invoice document |                                                                                  |

## Exercise 10 – Change a Parked Invoice

#### Situation

Your parked invoice was rejected and you must now make a change to the parked document before resubmitting for approval through workflow. After the invoice is approved repeat all steps in Exercises 6, 7, and 8 to print the invoice.

#### **Portal Menu Path**

Accounts Receivable/Cash Management  $\rightarrow$  Process Transactions  $\rightarrow$  Display Parked Document

| Field                          | Value                                                                            |
|--------------------------------|----------------------------------------------------------------------------------|
| Company code (if necessary)    | 1000                                                                             |
| Doc. Number                    | Your parked document from the previous exercise                                  |
| Fiscal year                    | 2013                                                                             |
| Click 🥙                        |                                                                                  |
| Click Occument                 |                                                                                  |
| G/L Account 1                  | 920034                                                                           |
| Click Simulate                 |                                                                                  |
| Click 🖌                        |                                                                                  |
| Click Complete                 |                                                                                  |
| Click Save Approvers/Reviewers | SAP displays the message "Document 2xxxxxx<br>1000 was parked."                  |
| Click                          | SAP displays the message "Preliminary posted document 2xxxxxx 1000 was changed." |

## **Exercise 11 – Excel Upload of Multiple AR Documents**

#### Situation

You have been provided with a spreadsheet containing multiple invoices. You must now upload the spreadsheet to SAP to park the invoices and submit them for approval.

#### **Portal Menu Path**

Accounts Receivable/Cash Management  $\rightarrow$  Process Transactions  $\rightarrow$  Customer Invoice Upload from Excel (modified)

| Field                               | Value                                        |
|-------------------------------------|----------------------------------------------|
| File name                           | Enter the location and name of your Excel    |
| Click 🕀                             |                                              |
| Click 📀                             |                                              |
| Test Run                            | Remove the check from the Test Run check box |
| Click                               |                                              |
| Write down the invoice number range |                                              |
|                                     |                                              |
|                                     |                                              |

# **Exercise 12 – Approve Upload of Multiple AR Documents**

#### Situation

You have received an e-mail requesting that you approve invoices that were uploaded with an Excel spreadsheet.

#### **Portal Menu Path**

Accounts Receivable/Cash Management  $\rightarrow$  Process Transactions  $\rightarrow$  Approve Invoice Upload from Excel (modified)

| Field                                        | Value |
|----------------------------------------------|-------|
| Place the cursor in the Server File field    |       |
| Click                                        |       |
| Double-click on txt file you wish to approve |       |
| Click 🕒                                      |       |
| Click Yes                                    |       |

## **Exercise 13 – Mass Print Job Cost Billing Invoices**

#### Situation

The nightly batch job has generated invoices for job cost billing. You wish to print multiple invoices (mass printing). Execute the mass printing transaction and then view your invoices in the spool.

#### Instructions

Mass Print and then run the spool transaction.

| Field                                                                        | Value                           |
|------------------------------------------------------------------------------|---------------------------------|
| Company code                                                                 | 1000                            |
| Document number                                                              | See data sheet for number range |
| Fiscal year                                                                  | 2013                            |
| Document Type                                                                | DJ                              |
| Further selections                                                           | Standard documents              |
| Correspondence                                                               | ZGM19                           |
| Click Execute                                                                |                                 |
| Click 🗹                                                                      |                                 |
| Click Yes                                                                    |                                 |
| Go to the spool to locate your invoices<br>and print them to a local printer |                                 |

# Exercise 14 – Display and Change a Posted Invoice

#### Situation

You wish to add text to the customer line item of a posted invoice.

#### **Portal Menu Path**

Accounts Receivable/Cash Management  $\rightarrow$  Process Transactions  $\rightarrow$  Display Posted Document

| Field                                               | Value                                           |
|-----------------------------------------------------|-------------------------------------------------|
| Document number                                     | Use one of your invoice numbers from exercise 9 |
| Company code                                        | 1000                                            |
| Fiscal year                                         | 2013                                            |
| Click 🥙                                             |                                                 |
| Click 🦻                                             |                                                 |
| Double-click on the customer line item              |                                                 |
| Text                                                | Enter a text description for the line item      |
| Click                                               |                                                 |
| SAP displays the message<br>Changes have been saved |                                                 |

## Exercise 15 – Reverse a Posted Invoice

#### Situation

You realize that there was an error on a customer invoice that you posted in a previous exercise. You wish to reverse the invoice.

#### Instructions

Accounts Receivable/Cash Management  $\rightarrow$  Manage Information  $\rightarrow$  Reverse Document

| Field                                                                             | Value                                      |
|-----------------------------------------------------------------------------------|--------------------------------------------|
| Document number                                                                   | Use the invoice from the previous exercise |
| Company code                                                                      | 1000                                       |
| Fiscal year                                                                       | 2013                                       |
| Reversal reason                                                                   | 01                                         |
| Click                                                                             |                                            |
| SAP displays the message "Document<br>2xxxxxx was posted in company code<br>1000. |                                            |
| Write down the number of the reversal document                                    |                                            |

## **Exercise 16 – Manually Clear Customer Open Items**

#### Situation

After posting a payment against a customer invoice the customer account is left with small but uncollectable balance that is greater than the tolerance. You wish to manually clear the customer account.

#### Instructions

Accounts Receivable/Cash Management → Manage Information → Manually Clear Customer Open Items

| Field                                                                       | Value                            |
|-----------------------------------------------------------------------------|----------------------------------|
| Account                                                                     | See data sheet (customer number) |
| Company code                                                                | 1000                             |
| Click Process open items                                                    |                                  |
| Click                                                                       |                                  |
| Click Items                                                                 |                                  |
| Double-click to activate the two line items you wish to clear               | 100.00 and 99.50                 |
| Select the menu path Document $\rightarrow$<br>Simulate                     |                                  |
| Double-click the AR writeoff line item                                      |                                  |
| Fund                                                                        | 010-0000                         |
| Cost Center                                                                 | 1056901                          |
| Functional Area                                                             | 0000-7200-16860                  |
| Grant                                                                       | NOT_RELEVANT                     |
| Click                                                                       |                                  |
| Click                                                                       |                                  |
| SAP displays the message "Document 28xxxxx was posted in company code 1000. |                                  |

## **Exercise 17 – Reset Cleared Items**

#### Situation

A customer payment was posted incorrectly to a customer account. You wish to reverse the payment document and reset the invoice to open.

#### Instructions

Accounts Receivable/Cash Management  $\rightarrow$  Manage Information  $\rightarrow$  Reset Cleared Items

| Field                                                                             | Value                             |
|-----------------------------------------------------------------------------------|-----------------------------------|
| Document number                                                                   | See data sheet (payment document) |
| Company code                                                                      | 1000                              |
| Fiscal year                                                                       | 2013                              |
| Click Items                                                                       |                                   |
| Click 📀                                                                           |                                   |
| Click                                                                             |                                   |
| Click Resetting and revers                                                        |                                   |
| Reversal reason                                                                   | 02                                |
| Click                                                                             |                                   |
| SAP displays the message "Clearing 2xxxxxx reset"                                 |                                   |
| Click                                                                             |                                   |
| SAP displays the message "Document<br>2xxxxxx was posted in company code<br>1000" |                                   |
| Click                                                                             |                                   |

# **Exercise 18 – Run the Customer Line Items Report**

#### Situation

You wish to display the line item postings in a customer account.

#### **Portal Menu Path**

Accts Recv/Cash Mgmt  $\rightarrow$  Manage Information  $\rightarrow$  Display Customer Line Items

| Field                        | Value       |
|------------------------------|-------------|
| Customer account             | 20000106    |
| Company code                 | 1000        |
| Fiscal year                  | 2013        |
| Status – Line Item Selection | • All items |
| Click 🕀                      |             |

# Exercise 19 – Run the Customer Balance Display Report

#### Situation

You wish to display the balances in a customer account.

#### **Portal Menu Path**

Reports  $\rightarrow$  Accts Recv/Cash Mgmt  $\rightarrow$  Display Customer Account Balances

| Field                                                                           | Value    |
|---------------------------------------------------------------------------------|----------|
| Click 🖻 next to the Customer field                                              |          |
| Click Select Ranges                                                             |          |
| Lower limit                                                                     | 20000106 |
| Upper limit                                                                     | 20000200 |
| Click 🤒                                                                         |          |
| Company code                                                                    | 1000     |
| Fiscal year                                                                     | 2013     |
| Click 🕀                                                                         |          |
| Double-click on the number in the Cum.<br>balance column for the current period |          |
| Click                                                                           |          |

# **Exercise 20 – Run the Customer Aging Report**

#### Situation

You wish to display the customer aging report. First show the report for customer 10000341 and then for the range of customers listed below.

#### **Portal Menu Path**

Reports  $\rightarrow$  Accts Recv/Cash Mgmt  $\rightarrow$  Accounts Receivable Aging Report

| Field                              | Value        |
|------------------------------------|--------------|
| Company code                       | 1000         |
| Click 🖻 next to the Customer field |              |
| Click Select Ranges                |              |
| Lower limit                        | 20000106     |
| Upper limit                        | 20000200     |
| Click 🤒                            |              |
| Open at key date                   | Today's date |
| Click                              |              |